## Wi-Fi setup on your Apple device

Please note that some options may vary depending on your make, model, apple version, as well as any theme and/or settings that you may have applied to personalize the device for yourself.

- 1. Navigate to the settings option of your device and click on Wi-Fi or whichever option is applicable to you for setting up Wi-Fi on your device. Click on Wi-Fi. Turn on Wi-Fi and select whichever Wi-Fi network you want to connect to.
- $\ \ 2. \ \ Click \ on \ NMMU\_Student \ \ or \ \ NMMU\_Staff. \ \ Which ever \ \ option \ is \ \ applicable \ to \ \ you. \ \$

| •••• MTN    | -SA 21:45            | (             | <b>_</b> , |
|-------------|----------------------|---------------|------------|
|             | Settings             | 5             |            |
| ≻           | Airplane Mode        | $\bigcirc$    |            |
| <b>?</b>    | Wi-Fi                | Not Connected | >          |
| *           | Bluetooth            | Not Connected | >          |
| ((†))       | Mobile Data          | Off           | >          |
|             | Carrier              | MTN-SA        | >          |
|             |                      |               |            |
|             | Notifications        |               | >          |
|             | Control Centre       |               | >          |
| C           | Do Not Disturb       |               | >          |
|             |                      |               |            |
| $\bigcirc$  | General              |               | >          |
| AA          | Display & Brightness |               | >          |
|             | Wallpaper            |               | >          |
| <b>(</b> )) | Sounds               |               | >          |

| ∎∎ MTN-SA                                                     | 21:45                               | •                                       |
|---------------------------------------------------------------|-------------------------------------|-----------------------------------------|
| Settings                                                      | Wi-Fi                               |                                         |
|                                                               |                                     |                                         |
| Wi-Fi                                                         |                                     |                                         |
| CHOOSE A NETWORK.                                             |                                     |                                         |
| eduroam                                                       |                                     | ₽ ╤ (j)                                 |
| NMMU_Staff                                                    |                                     | 🕯 🗢 i                                   |
| NMMU_Studen                                                   | t                                   | ₽ \$ (j)                                |
| Other                                                         |                                     |                                         |
|                                                               |                                     |                                         |
| Ask to Join Netwo                                             | rks                                 | $\bigcirc$                              |
| Known networks will be<br>networks are available,<br>network. | joined automati<br>you will have to | cally. If no known<br>manually select a |

3. Enter your details as stipulated below. STAFF AND STUDENT DETAILS VARY!

## 4. STUDENTS SHOULD USE:

- a. STUDENTS SHOULD CONFIRM that their Username is s1234567@mandela.ac.za
  - i. Enter your university password

## 5. STAFF SHOULD USE:

- a. STAFF SHOULD CONFIRM that their Username is <u>USERNAME@nmmu.ac.za</u> i. Enter your university password
- 6. Once you have entered your details correctly, click Join and then Trust to accept the Wi-Fi certificate.

| 11 MTN-SA 21:46                    |      |
|------------------------------------|------|
| Enter the password for "NMMU_Stude | ent" |
| Cancel Enter Password              | Join |
|                                    |      |
|                                    |      |
| Username s1234567@mandela.ac       | c.za |
| Password •••••                     |      |
|                                    |      |
|                                    |      |
|                                    |      |
|                                    |      |
|                                    |      |
|                                    |      |
|                                    |      |
|                                    |      |
| 1 2 2 4 5 6 7 8                    |      |
|                                    | 90   |
| -7()                               | @ "  |
|                                    |      |
| #+= . , ? !                        | ′ 🗵  |
|                                    |      |
| ABC space                          | Join |

7. It should show you that you are connected to **NMMU\_Student or NMMU\_Staff** with a check next to the network, whichever option you chose initially.

| 📶 MTN-SA 🗢                       | 21:47  | , <b>(</b> |
|----------------------------------|--------|------------|
| Settings                         | Wi-Fi  |            |
|                                  |        |            |
| Wi-Fi                            |        |            |
| <ul> <li>NMMU_Student</li> </ul> | t      | 🔒 🗢 🚺      |
|                                  |        |            |
| CHOOSE A NETWORK                 | - Burg |            |
| eduroam                          |        | ₽ 奈 (ì)    |
| NMMU_Staff                       |        | ₽ হ (j)    |
| Other                            |        |            |
|                                  |        |            |
|                                  |        |            |
| Ask to Join Networ               | ks     | $\bigcirc$ |